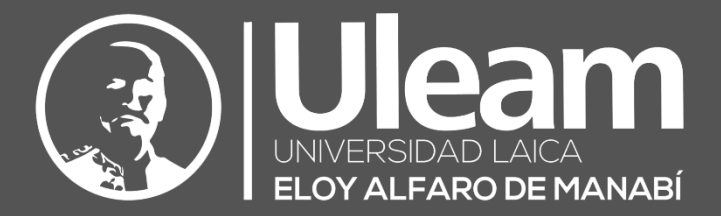

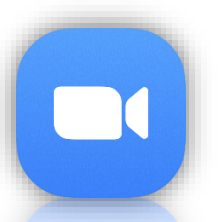

# Unirse a una Reunión (Mobile)

GUÍA DE USUARIO DE APLICACIÓN DIIT-DIRECCIÓN DE INFORMÁTICA E INNOVACIÓN TECNOLÓGICA

2022, Dirección de Informática e Innovación Tecnológica

La presente guía ha sido desarrollada por el equipo de la DIIT de la Universidad Laica Eloy Alfaro de Manabí.

Dirección de Informática e Innovación Tecnológica

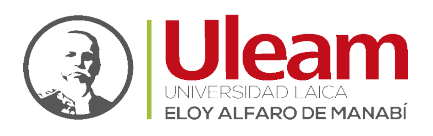

# 1 UNIRSE A UNA REUNIÓN

Para unirse a una reunión en Zoom existen dos maneras:

- 1. Sin Inicio de Sesión
- 2. Con Inicio de Sesión

**IMPORTANTE:** En las configuraciones de seguridad para quien crea la reunión, un requisito que puede activar es que, para poder unirse a una reunión, permita solo a usuarios autenticados, es decir, <u>Con Inicio de Sesión</u>.

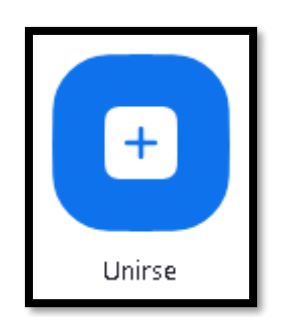

En cualquiera de los casos el creador de la reunión puede haber seleccionada la opción de seguridad que solicita digitar el <u>Código de Acceso</u>.

## 1.1 CÓDIGO DE ACCESO

Esta es la primera de las opciones de seguridad que brinda Zoom al momento de crear una reunión.

Este código, viene con la invitación de la reunión como se indica a continuación:

| C <b>erta de la companya de la companya</b> da.                                                                         |
|----------------------------------------------------------------------------------------------------|
| Tema: Tema de la Reunión<br>Hora: 20 may 2022 09:00 Bogotá                                                              |
| Unirse a la reunión Zoom<br>https://cedia.zoom.us/j/8                                                                   |
| ID de reunión: 8<br>Código de acceso: <b>M</b> óvil con un toque<br>+13462487799,,84009985311# Estados Unidos (Houston) |
| +16468769923,,84009985311# Estados Unidos (New York)                                                                    |
| Marcar segun su ubicación                                                                                               |
| +1 346 248 7799 Estados Unidos (Houston)                                                                                |
| +1 646 876 9923 Estados Unidos (New York)                                                                               |
| +1 669 900 6833 Estados Unidos (San Jose)                                                                               |
| +1 253 215 8782 Estados Unidos (lacoma)                                                                                 |
| +1 312 626 6799 Estados Unidos (Masnington DC)                                                                          |
| ID de reunión: 840 0998 5311                                                                                            |
| Unirse mediante Skype Empresarial                                                                                       |
| https://cedia.zoom.us/skype/8                                                                                           |

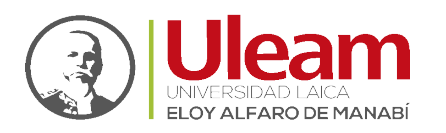

Dirección de Informática e Innovación Tecnológica

Una vez que digite el "Código de acceso", clic en "Continuar".

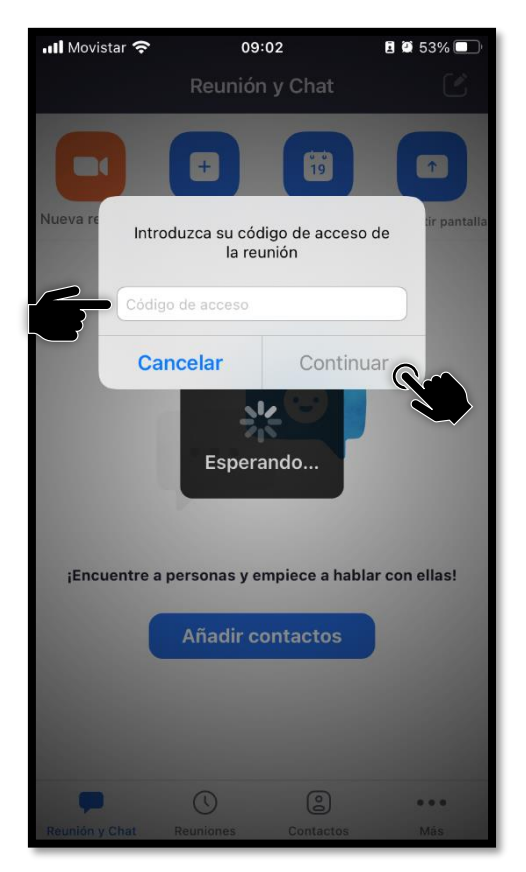

#### 1.2 SIN INICIO DE SESIÓN

Esta opción unirse a una reunión sin la necesidad de tener una cuenta en Zoom.

Abra la App y realice lo siguiente:

**1.** *Tab* en "Unirse a la reunión".

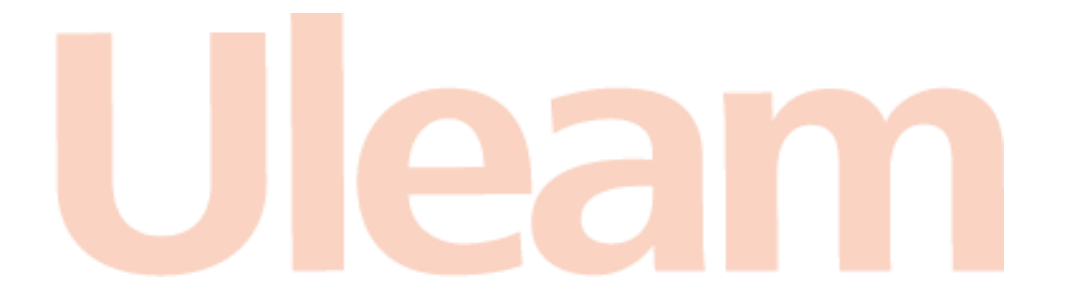

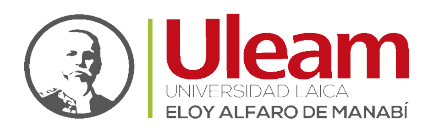

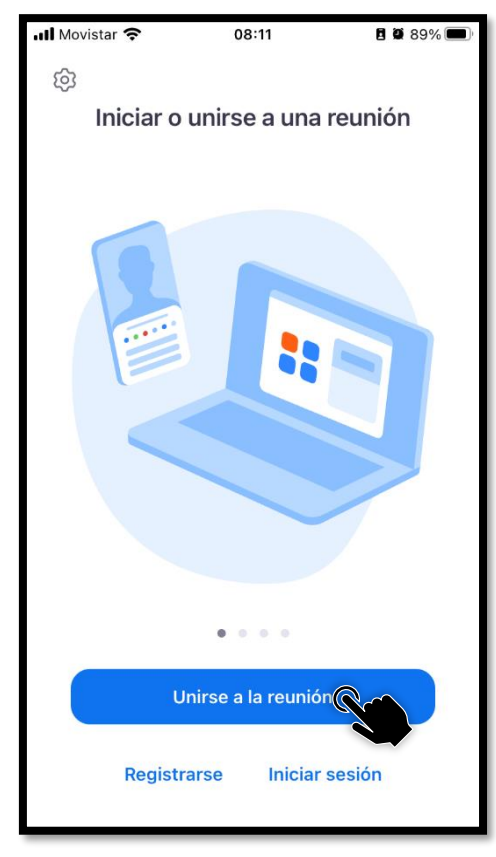

2. Digite el "Id de la reunión".

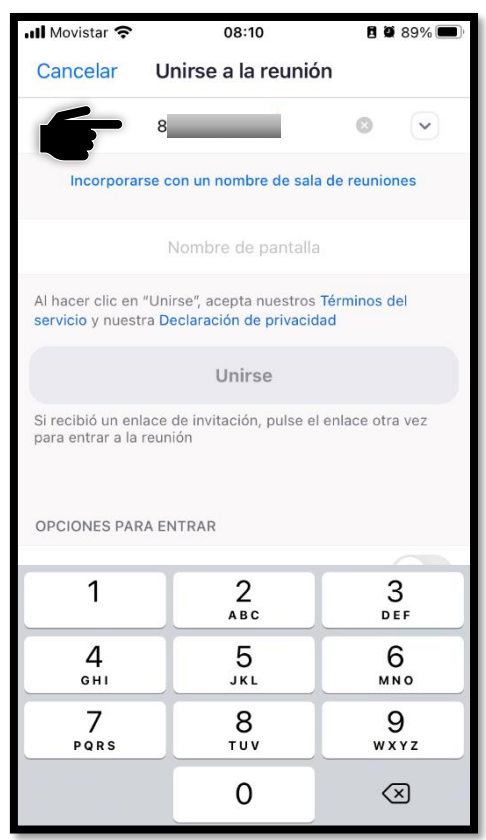

3. Digite "Su Nombre".

incidencias.diit@uleam.edu.ec 05-2623-740 ext 232 /05-2628-826 Av. Circunvalación Vía a San Mateo www.uleam.edu.ec

> Guía de Usuario de Aplicación **Página 3 de 11**

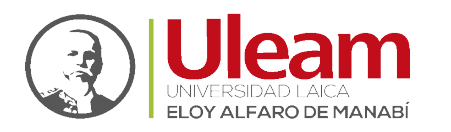

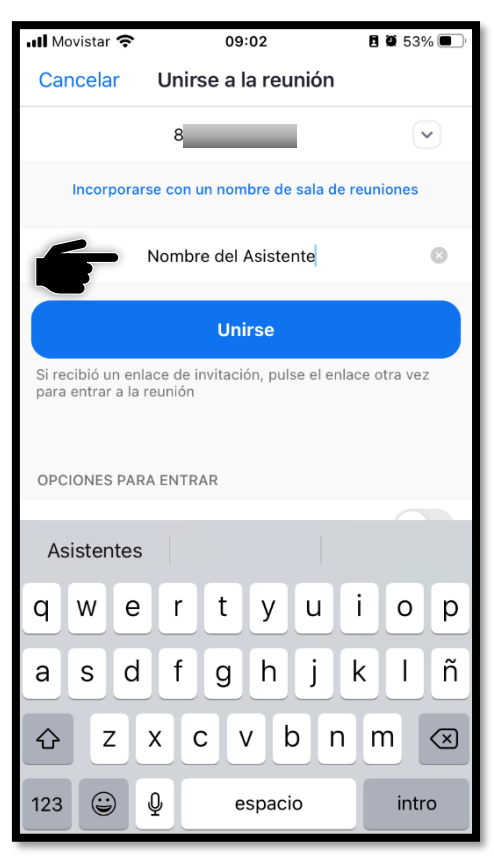

4. Tab en "Unirse".

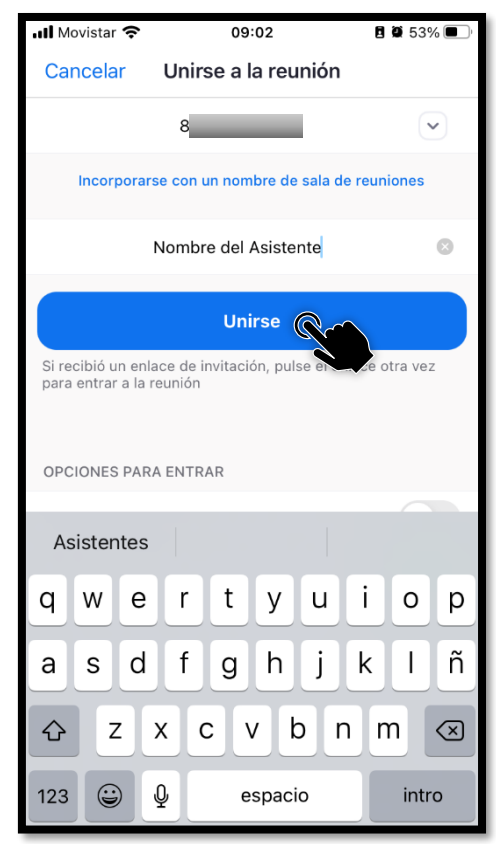

Dirección de Informática e Innovación Tecnológica

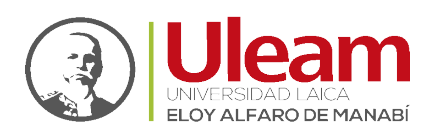

**a.** El anfitrión de la reunión (Host) puede haber configurado que se puedan unir a una reunión unos minutos antes o simplemente antes de la hora de inicio de la reunión, caso contrario se deberá esperar a que el anfitrión entre a la reunión.

| 🖬 Movistar 奈   | 09:03                       | 2 2 95% 🗩             |  |
|----------------|-----------------------------|-----------------------|--|
|                | Tema de la Reunión          | Salir                 |  |
| Esperando o    | ue el anfitrión inicie esta | reunión 🔫             |  |
| D de la reunió | n 8                         |                       |  |
| Hora           | 09:00 ho                    | 09:00 hora de Ecuador |  |
| Fecha          |                             | 2022-05-24            |  |
| Iniciar sesión |                             |                       |  |
|                |                             |                       |  |
|                |                             |                       |  |
|                |                             |                       |  |
|                |                             |                       |  |
|                |                             |                       |  |
|                |                             |                       |  |

**NOTA:** Puede dejar la ventana abierta. Una vez que se cumpla la condición establecida por el anfitrión, entrará automáticamente.

- 5. Se abrirá la ventana de la reunión en donde deberá seleccionar la opción a usar para el <u>Audio de la Reunión</u>
- 6. Listo, ya podrá, entre otras cosas, Ver Información de la Reunión y Finalizar la Reunión.

## 1.3 CON INICIO DE SESIÓN

El anfitrión de la reunión puede haber habilitado que solo usuarios autenticados puedan unirse a una reunión, en este caso **debe de Iniciar sesión** para poder acceder a la reunión.

Abra la App y realice lo siguiente:

**1.** *Tab* en "**Unirse a la reunión**".

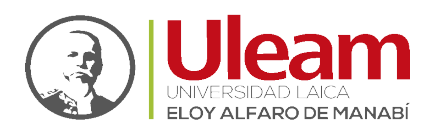

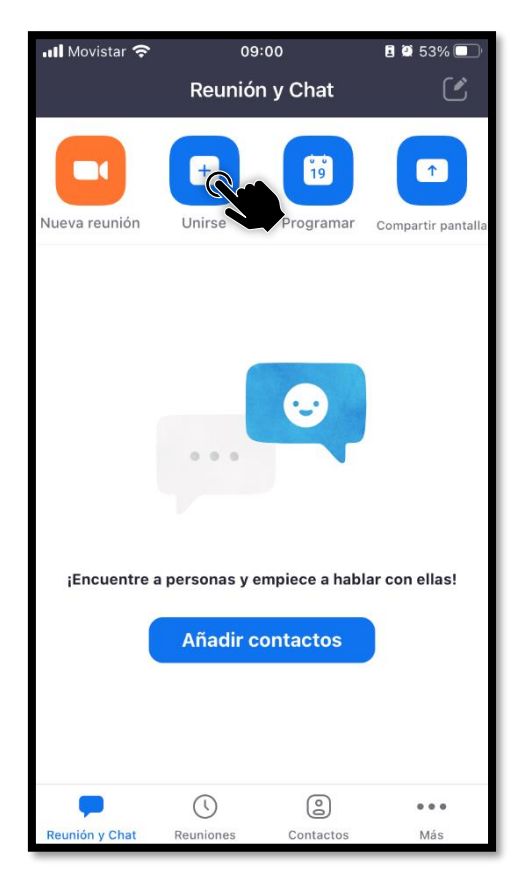

2. Digite el "Id de la reunión".

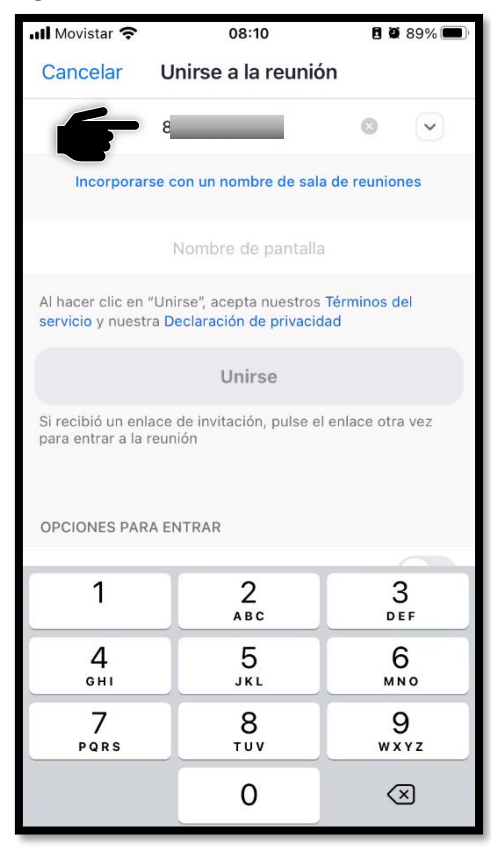

3. Digite "Su Nombre". Por defecto se muestra el nombre de su usuario.

incidencias.diit@uleam.edu.ec 05-2623-740 ext 232 /05-2628-826 Av. Circunvalación Vía a San Mateo www.uleam.edu.ec

> Guía de Usuario de Aplicación Página <u>6 de 11</u>

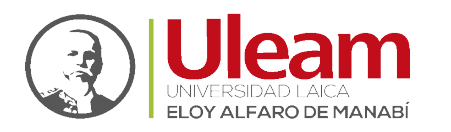

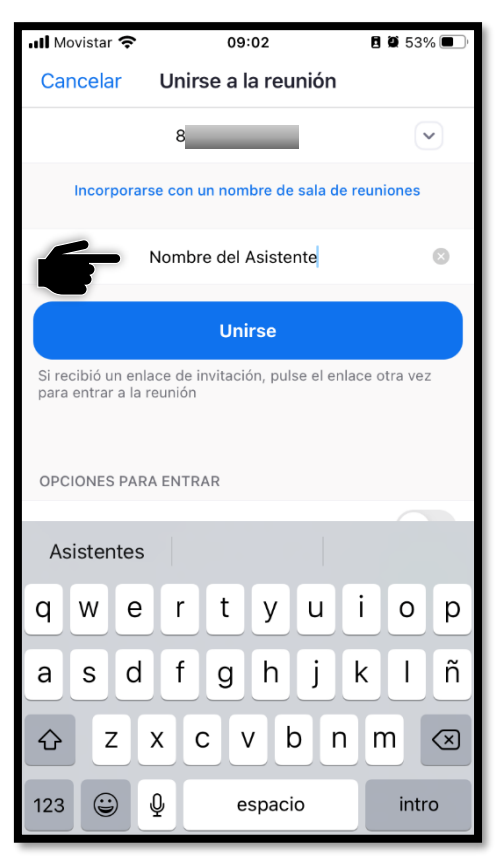

4. Tab en "Unirse".

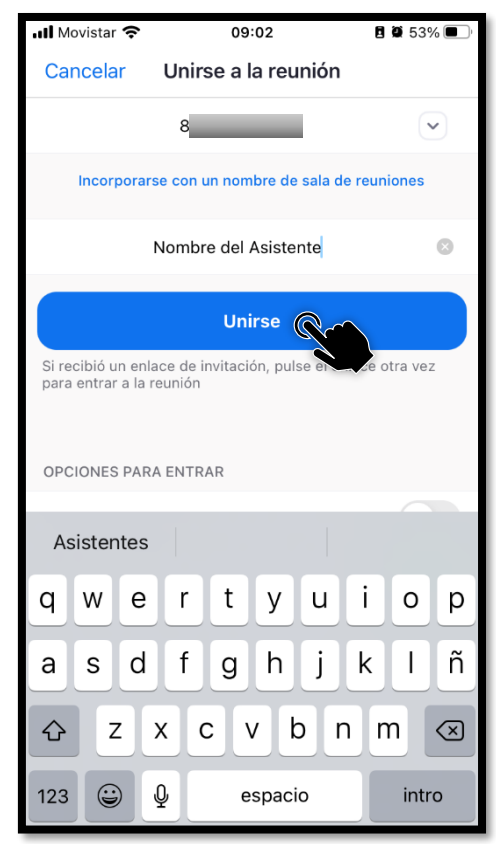

Dirección de Informática e Innovación Tecnológica

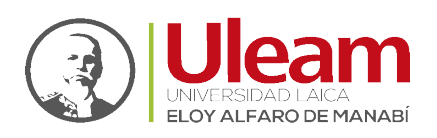

**a.** El anfitrión de la reunión (Host) puede haber configurado que se puedan unir a una reunión unos minutos antes o simplemente antes de la hora de inicio de la reunión, caso contrario se deberá esperar a que el anfitrión entre a la reunión.

| 📶 Movistar 奈     | 10:07                      | <b>2</b> 9 52% <b>2</b> |
|------------------|----------------------------|-------------------------|
| Te               | ema de la Reunión          | Salir                   |
| 🔆 Esperando que  | e el anfitrión inicie esta |                         |
|                  |                            |                         |
| ID de la reunión | 8                          |                         |
| Hora             | 09:00 hora de Ecuador      |                         |
| Fecha            | 2022-05-20                 |                         |
|                  |                            |                         |
|                  |                            |                         |
|                  |                            |                         |
|                  |                            |                         |
|                  |                            |                         |
|                  |                            |                         |
|                  |                            |                         |
|                  |                            |                         |
|                  |                            |                         |
|                  |                            |                         |
|                  |                            |                         |

**NOTA:** Puede dejar la ventana abierta. Una vez que se cumpla la condición establecida por el anfitrión, entrará automáticamente.

- **5.** Se abrirá la ventana de la reunión en donde deberá seleccionar la opción a usar para el <u>Audio de la Reunión</u>
- 6. Listo, ya podrá, entre otras cosas, Ver Información de la Reunión y Finalizar la Reunión.

#### 1.4 AUDIO DE LA REUNIÓN

Para tener la posibilidad de habilitar el micrófono de la reunión debe seleccionar la opción que le permitirá realizarlo.

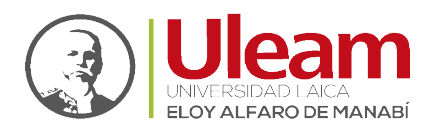

Dirección de Informática e Innovación Tecnológica

Para habilitar el audio, Tap en "Wifi o datos móviles".

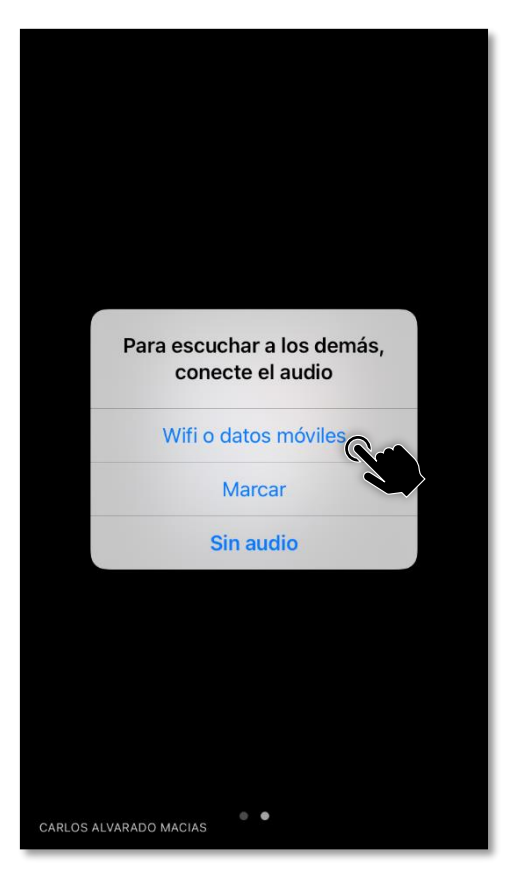

## 1.5 VER INFORMACIÓN DE LA REUNIÓN

Esta opción permite poder ver la información de la reunión desde la misma ventana de la reunión.

Para ver la información de la reunión, *Tap* en "**Zoom**".

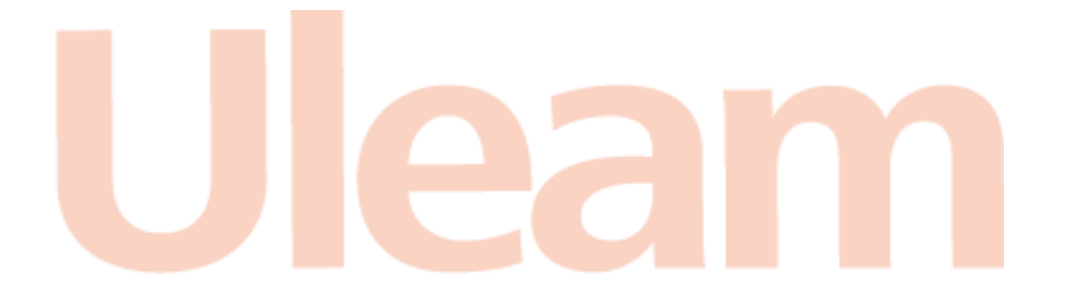

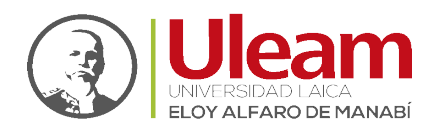

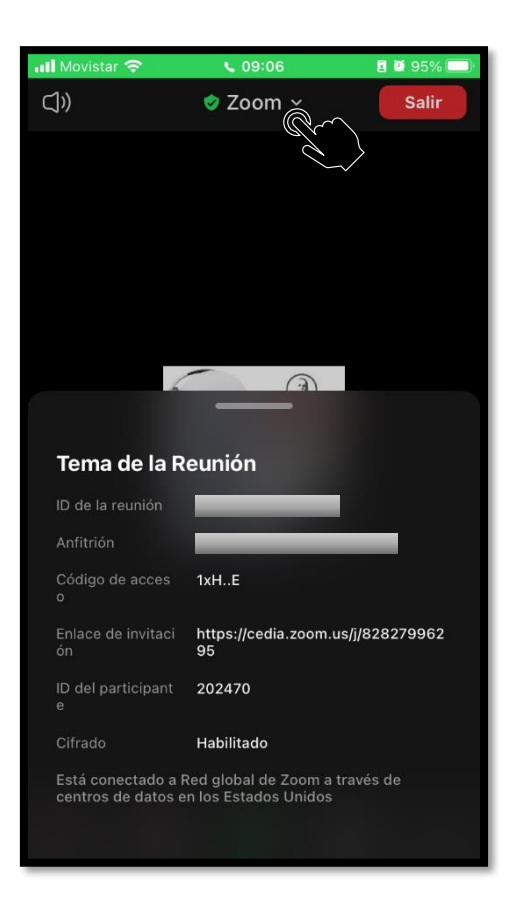

#### 1.6 FINALIZAR LA REUNIÓN

Una vez terminada la reunión, debe finalizarla en Zoom. Esto es importante, por ejemplo, al momento de estar grabando la reunión, esta no se empezará a almacenar en el equipo hasta que la reunión sea finalizada.

Para finalizar una reunión realice lo siguiente:

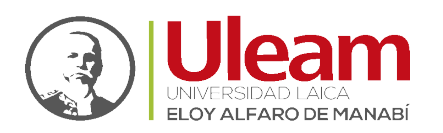

Dirección de Informática e Innovación Tecnológica

1. Tap en "Salir".

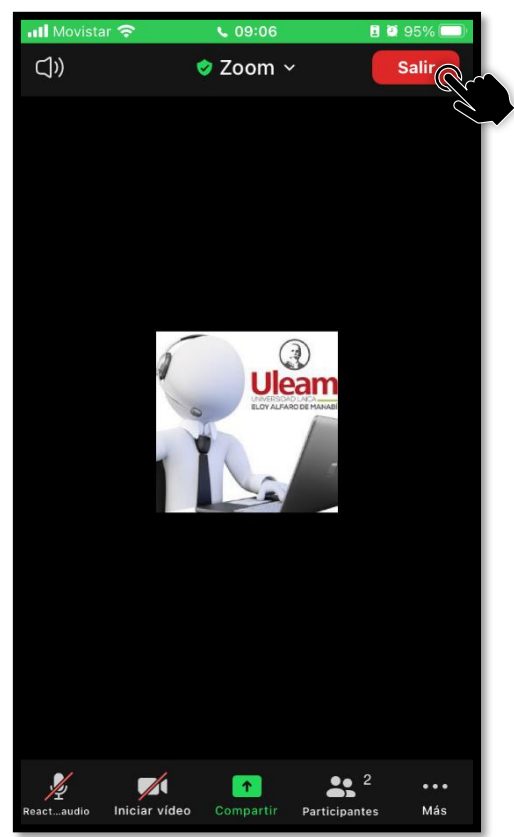

2. *Tap* en "Salir de la reunión".

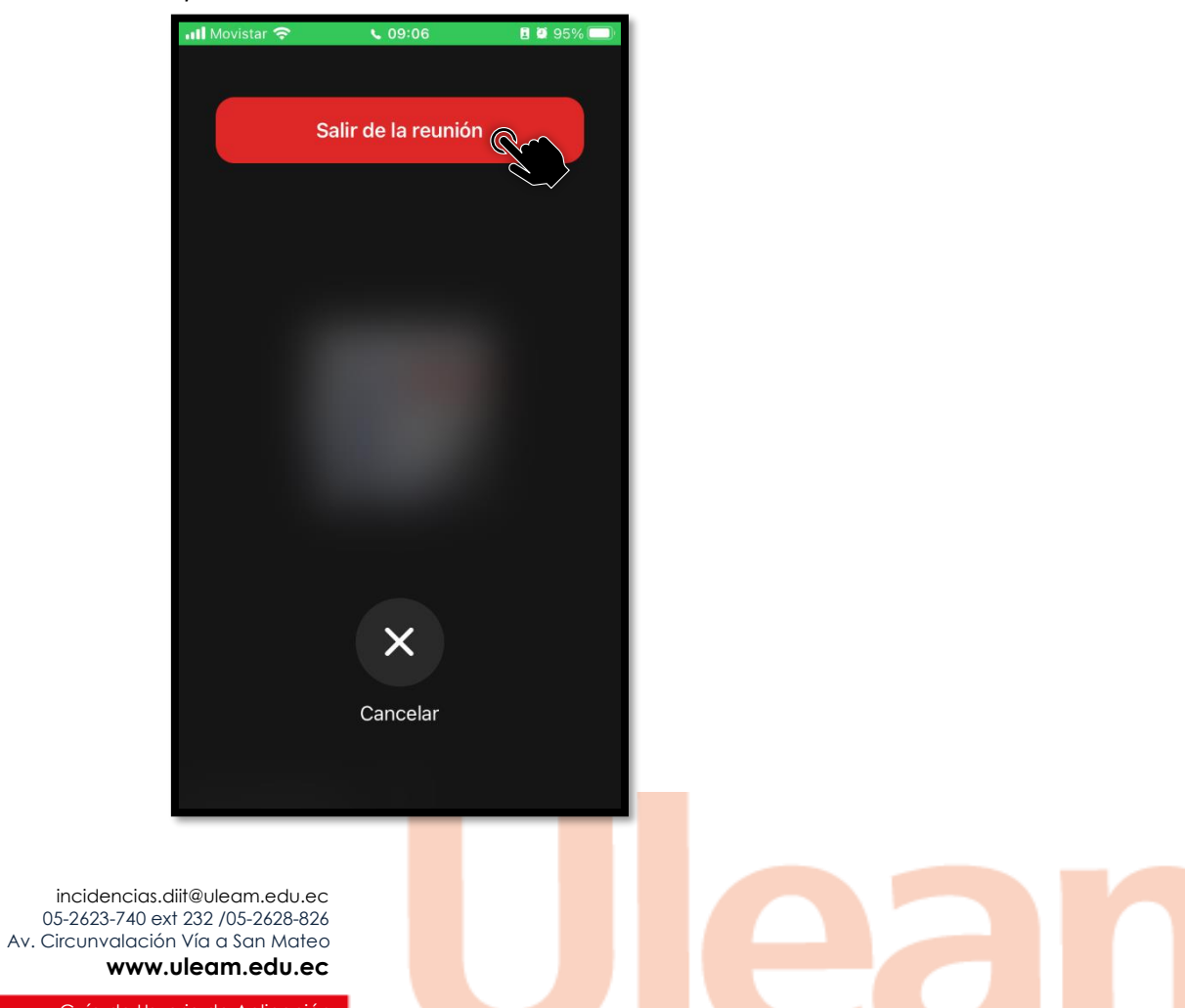

www.uleam.edu.ec Guía de Usuario de Aplicación

Página 11 de 11